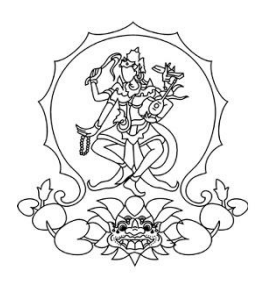

# KEMENTERIAN PENDIDIKAN, KEBUDAYAAN, RISET, DAN TEKNOLOGI INSTITUT SENI INDONESIA DENPASAR

Alamat : Jalan Nusa Indah Denpasar **(**0361) 227316, (0361) 233100 Website : http://www.isi-dps.ac.id, E-Mail : rektor@isi-dps.ac.id

## PENGUMUMAN Nomor 4694/IT5.5/DT.00.00/2023

## TENTANG PENDAFTARAN KEMBALI DAN REGISTRASI NOMOR INDUK MAHASISWA (NIM) BAGI CALON MAHASISWA BARU HASIL SELEKSI NASIONAL BERDASARKAN PRESTASI (SNBP) TAHUN 2023

Diinformasikan kepada seluruh Calon Mahasiswa Baru Hasil Seleksi Nasional Berdasarkan Prestasi (SNBP) tahun 2023 di lingkungan Institut Seni Indonesia Denpasar, bahwa Pendaftaran Kembali dan Registrasi Nomor Induk Mahasiswa (NIM) bagi Calon Mahasiswa Baru hasil Seleksi Nasional Berdasarkan Prestasi (SNBP) tahun 2023 dapat dilaksanakan secara online melalui link <u>https://natamahardika.isi-dps.ac.id/</u> mulai **tanggal 13 s.d. 21 Mei 2023**.

Ketentuan Pendaftaran Kembali dan Registrasi NIM bagi Calon Mahasiswa Baru Hasil Seleksi Nasional Berdasarkan Prestasi (SNBP) tahun 2023, sebagai berikut:

1) Calon Mahasiswa terlebih dahulu login melalui link <u>https://natamahardika.isi-dps.ac.id/</u> dengan akun masing-masing untuk mendapatkan kode VA (virtual account) dan nominal tagihan yang wajib dibayarkan;

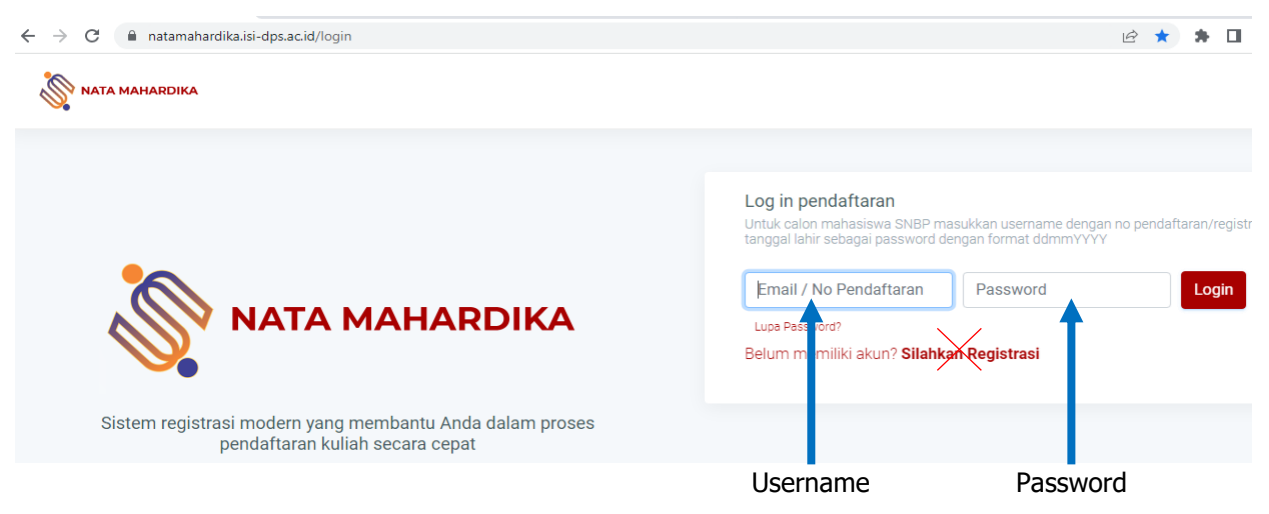

Silakan masukkan username dan password anda \*)

| *) Keterangan: |                                                                   |  |
|----------------|-------------------------------------------------------------------|--|
| Username       | : nomor registrasi SNBP masing-masing                             |  |
| Password       | : tanggal bulan tahun lahir masing-masing (ddmmyyyy)              |  |
| Contoh:        | - peserta yang lahir 31 Desember 2023, maka passwordya (31122023) |  |
|                | - peserta yang lahir 3 Desember 2023, maka passwordnya (03122023) |  |
|                | - peserta yang lahir 3 Juni 2023, maka passwordnya (03062023)     |  |

## Penting. Untuk diperhatikan

Karena calon mahasiswa SNBP sudah terdaftar/memiliki akun, maka tidak usah melakukan registrasi. Tetapi langsung saja **Login** melalui userename dan pasword masing-masing.

selanjutnya ikuti alur aplikasi hingga mendpatkan nomor Virtual Account (VA) anda.

| No.<br>Urt. | No. Registrasi<br>SNBP | Nama             |
|-------------|------------------------|------------------|
| 1           | 423124201              | Intan Wulan      |
| 2           | 423124001              | I Wayan Parmulia |
| 3           | 423136031              | Nyoman           |

Contoh Nomor Registrasi SNBP

- 2) Nominal tagihan yang wajib dibayarkan adalah biaya pendidikan berdasarkan Uang Kuliah Tunggal (UKT) masing-masing;
- 3) Tatacara melakukan pembayaran (terlampir);
- 4) Setelah melakukan Pembayaran, maka secara otomatis Calon Mahasiswa mendapatkan Nomor Induk Mahasiswa (NIM) setelah melalui validasi/verifikasi dari admin.
- 5) Calon Mahasiswa dapat menuggu informasi berikutnya hingga diterbitkannya penetapan NIM melalui Keputusan Rektor;

Demikian disampaikan untuk diperhatikan, terima kasih.

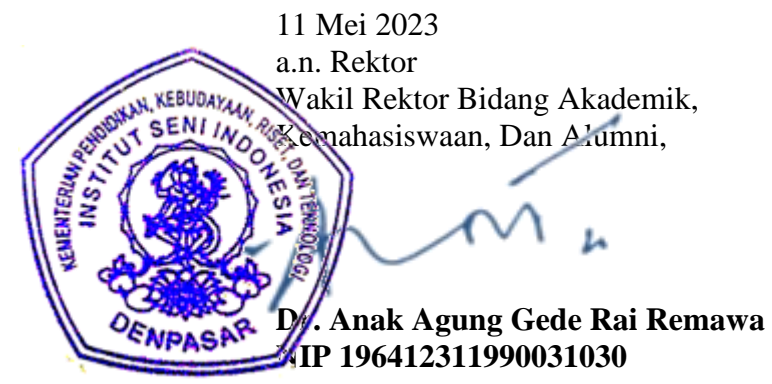

Tembusan :

- 1. Rektor ISI Denpasar sebagai laporan
- 2. Kepala Biro Umum dan Keuangan
- 3. Kepala UPT TIK untuk diunggah ke web
- 4. Dekan Fakultas di lingkungan ISI Denpasar
- 5. Koordinator Program studi di Lingkungan ISI Denpasar
- 6. Pimpinan Bank BPD Kantor Cabang Utama Denpasar

## Cara Melakukan Pembayaran dengan Virtual Account (VA)

Calon Mahasiswa Baru hasil seleksi SNBP Tahun 2023 melakukan pembayaran ke rekening BPD Bali melalui **virtual account ISI Denpasar**.

Virtual account ISI Denpasar terdiri dari:

- 1. Kode Bank BPD Bali (129)
- 2. Kode Prefik ISI Denpasar (5227)
- 3. Kode ID (virtual account) calon mahasiswa/mahasiswa bersangkutan yang akan muncul melalui aplikasi (contoh : **123456789**)

### Maka Format Virtual Account ISI Denpasar adalah 1295227123456789

- A. Pembayaran melalui mobile banking BPD Bali:
  - 1) Masukkan username dan password/PIN pada aplikasi mobile banking
  - 2) Pilih menu "Pembayaran"
  - 3) Pilih **"Pendidikan"**
  - 4) Input nomor ID (virtual account)
  - 5) Pilih ISI Denpasar
  - 6) Input PIN mobile banking, untuk melanjutkan transaksi
  - 7) Selesai
- B. Pembayaran melalui ATM Bersama:
  - 1) Pilih bahasa
  - 2) Masukkan PIN e-banking anda
  - 3) Pilih "Transaksi Lainnya"
  - 4) Pilih **"Transefer"**
  - 5) Pilih "ke Rekening Bank Lain ATM Bersama/Link"
  - 6) Masukkan rekening tujuan (virtual account ISI Denpasar), contoh : 1295227123456789 lalu tekan "Benar"
  - 7) Silahkan isi nomor refrensi (dapat juga dikosongkan), kemudian tekan "Benar"
  - 8) Muncul layar konfirmasi yang berisi nomor rekening tujuan Bank beserta jumlah yang dibayar;
  - 9) Jika telah sesuai/benar, tekan "Benar"
  - 10) Selesai

### C. Pembayaran melalui mobile/e-banking Bank Lain:

- 1) Login pada alamat internet Banking anda;
- 2) Pilih menu "Transefer"
- 3) Pilih menu "Transefer Antar Bank"
- 4) Pilih Bank tujuan, yaitu "Bank BPD Bali"

5) Masukkan nomor rekening tujuan (virtual account ISI Denpasar) tanpa kode Bank,

contoh : **5227123456789** 

- 6) Input nominal yang ingin di transefer (sesuai nominal tagihan), lalu tekan "Benar"
- 7) Muncul layar konfirmasi yang berisi nomor rekening tujuan beserta jumlah nominal yang dibayar
- 8) Masukkan password/PIN
- 9) selesai

2)

#### D. Pembayaran Langsung Tunai

- 1) Mahasiswa datang ke TELLER Bank BPD Bali terdekat
  - Mahasiswa mengisi formulir/slip lembar setoran Bank BPD Bali
    - Mengisi jumlah/nominal setoran
    - Mengisi Rekening tujuan (virtual account ISI Denpasar) contoh : 1295227123456789
    - dll (sesuai formulir)
- 3) Setorkan uang ke Teller BPD Bali
- 4) Mahasiswa menerima bukti setoran dari Bank
- 5) Selesai

#### Catatan :

Melakukan pembayaran langsung tunai, harap menyimpan bukti setoran yang telah ada validasi Bank BPD Bali